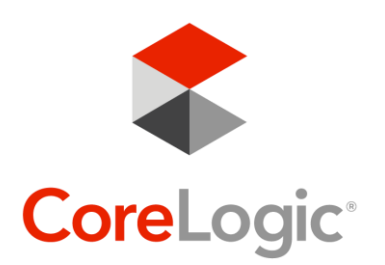

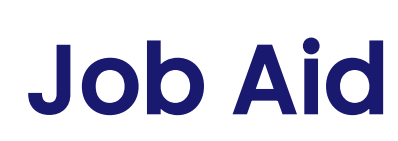

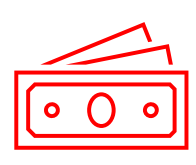

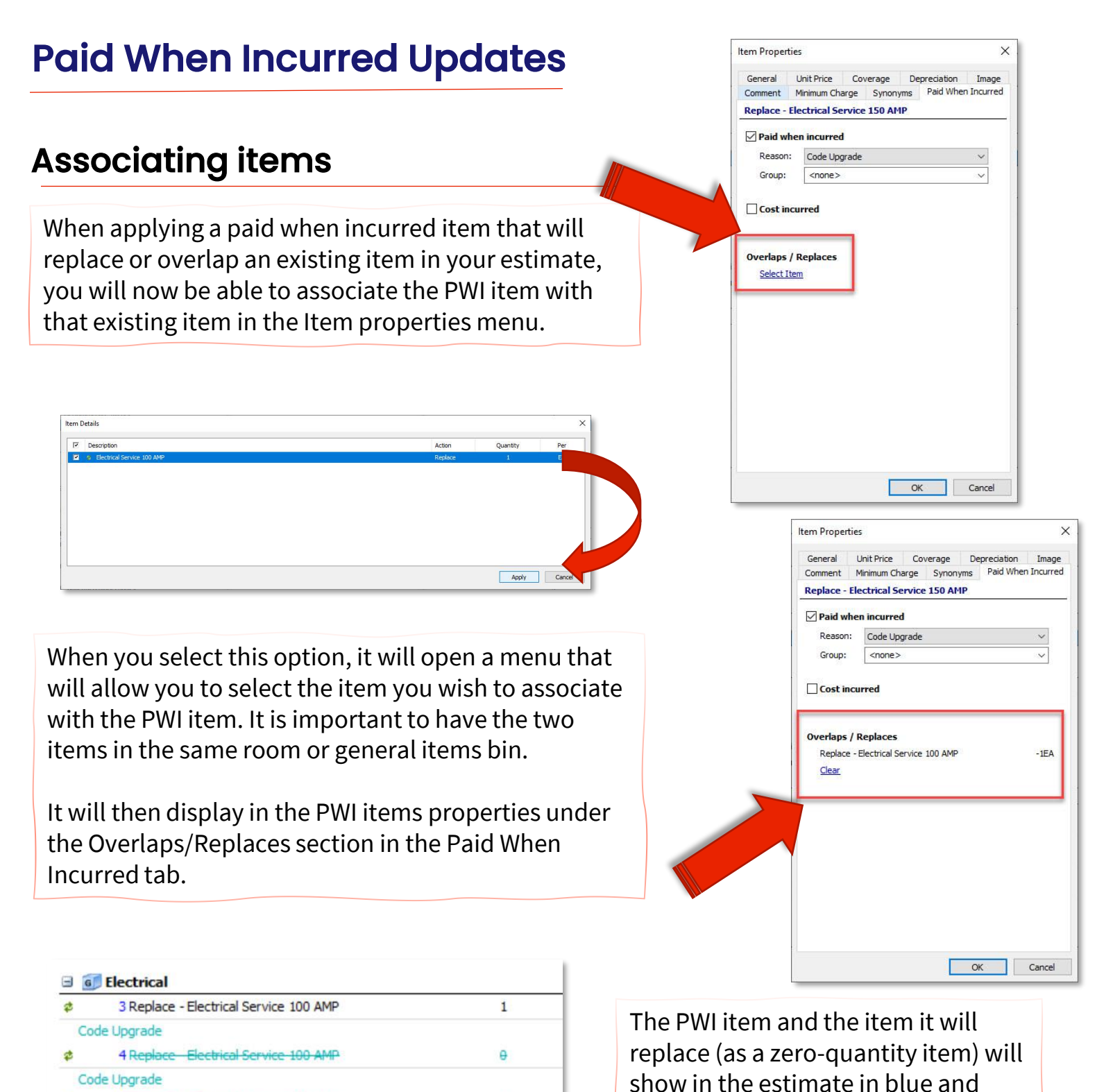

4

©All Rights Reserved CoreLogic Inc. 2022 Private and Confidential.

5 Replace Electrical Service 150 AMP

Electrical - Subtotal (3 items)

23

with a strike-through to indicate that

they have not been incurred.

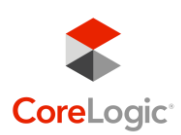

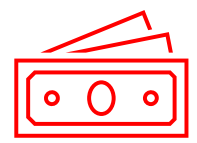

## **Cost Incurred**

Once the item has been incurred, you can go into that item's properties and select "Cost Incurred" under the Paid When Incurred tab to update your estimate with these costs.

If this is accidentally selected, you can uncheck this box to return it to a PWI item.

|           | Unit Price     | Coverage    | Depreciat | tion Image    |
|-----------|----------------|-------------|-----------|---------------|
| Comment   | Minimum Char   | ge Synon    | ms Paid   | When Incurred |
| Replace - | Electrical Ser | vice 150 AM | IP        |               |
| Paid wh   | incurred       |             |           |               |
| Reason    | Code Upgra     | ade         |           | $\sim$        |
| Group:    | <none></none>  |             |           | ~             |
| Cost in   | curred         |             |           |               |

When you indicate the cost has been incurred on a PWI item that overlaps or replaces an existing item, that previous item will change to a crossed through item to indicate it has been replaced with the new item.

| * | 3 Replace Electrical Service 100 AMP   | 1 |
|---|----------------------------------------|---|
| * | 4 Replace - Electrical Service 150 AMP | 1 |